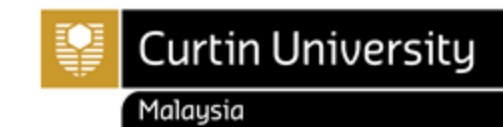

## HOW TO RETRIEVE THE COURSE STRUCTURE

## Steps to retrieved course structure in Moodle

- 1. Visit <u>www.curtin.edu.my</u>
- 2. Click Moodle

| $\leftrightarrow$ $\Rightarrow$ <b>C</b> $$ a curtinedumy |      |            |                 |              |                  |                     |                |                   | QL        | 2 🖈 🔺 🗖 😫   |
|-----------------------------------------------------------|------|------------|-----------------|--------------|------------------|---------------------|----------------|-------------------|-----------|-------------|
| Curtin University<br>Malaysia                             | Home | S<br>About | tudent<br>Study | Staff<br>Res | Alumni<br>search | Library<br>News & E | OASIS<br>vents | Moodle<br>Contact | E-Student | Curtin ePay |

3. Next, log in to the Moodle by using your windows log in details.

| Login          | - <     |
|----------------|---------|
| Username       |         |
| Password       |         |
| Remember u     | sername |
| Log in         |         |
| Lost password? |         |

Should you require any assistance related to your window log in, please email to <u>it.helpdesk@curtin.edu.my</u>.

## 4. Click on the Course Structure.

| Welcome to MOODLE, an online Learning System provided for students & lecturers in Curtin University Malaysia.<br>This is a place where Students & Lecturers can interact with each others, interchange suggestions and ideas,<br>and also getting learning materials from Lecturers. |
|----------------------------------------------------------------------------------------------------|
| Enrolment                                                                                                    |

- Access to units in Moodle can not be used as confirmation of enrolment in these units. It is your
  responsibility to ensure that your enrolment is correct via the Enrolment Office.
- If you failed to see the unit in Moodle, check out Student Services Enrollment Checking, or contact US.

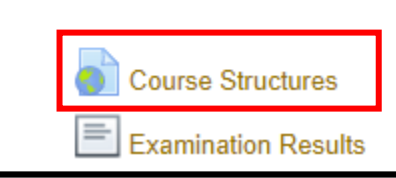

5. Click on **the link** to open the resource.

| Course Structures |                                                     |  |  |  |
|-------------------|-----------------------------------------------------|--|--|--|
|                   | -                                                   |  |  |  |
|                   | Click/course/view.php?id=785 link to open resource. |  |  |  |

6. Next, select your Faculty.

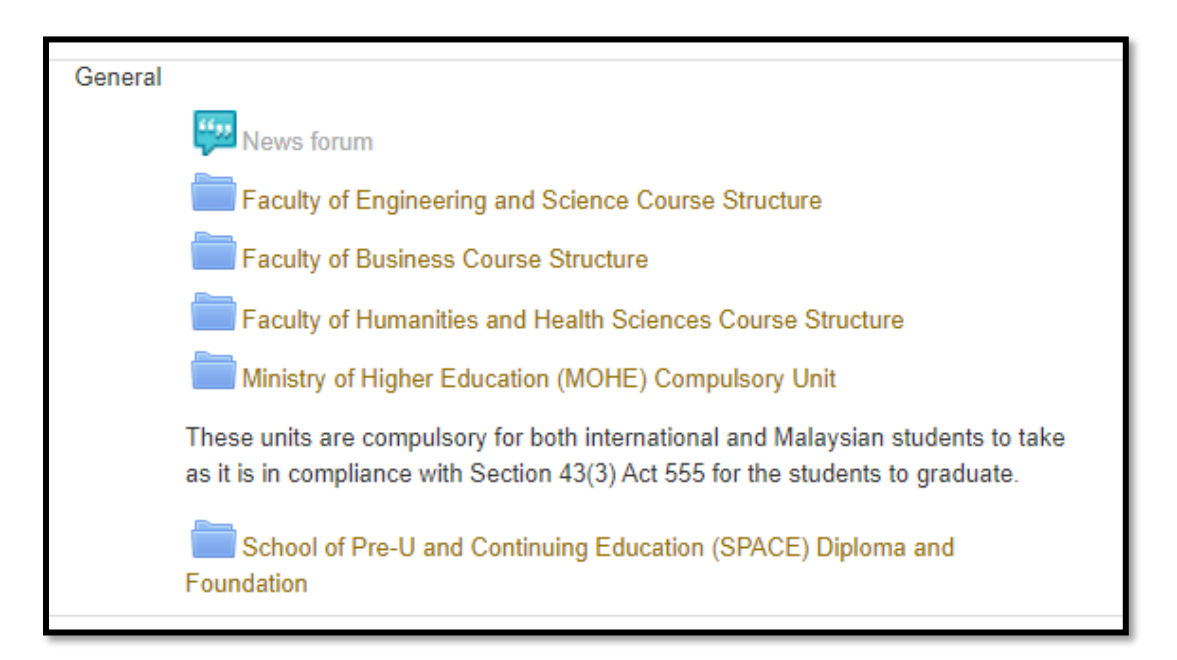

7. Now, select the course structure based on your course and major. You may refer to your Letter of Offer for confirmation (new student).

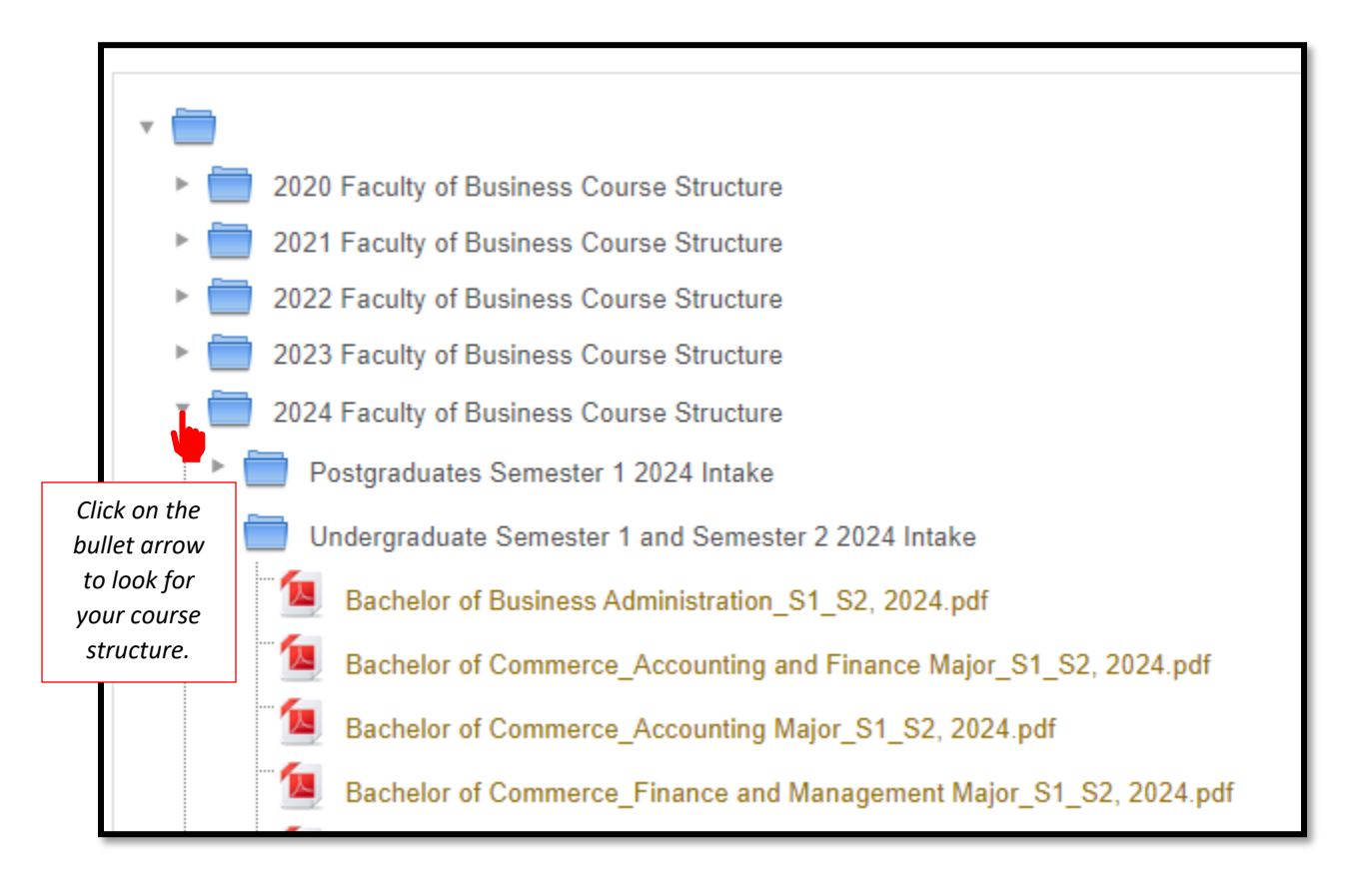

8. Please choose the latest course structure and make sure you enroll for the units according to the course structure.

| Bachelor of Commerce (Accounting and Finance) (Semester 1 and 2, 2024 Intake)<br>B-COMRCE v.4 Bachelor of Commerce<br>MJDU-ACCFN v.2 Accounting and Finance Double Major (BCom) |     |                                                                |               |                  |  |  |  |
|----------------------------------------------------------------------------------------------------|-----|----------------------------------------------------------------|---------------|------------------|--|--|--|
| 1 <sup>st</sup> Semester (Year 1)                                                                                                    |     |                                                                |               |                  |  |  |  |
| UDC Study Package Code                                                                                                    | Ver | UDC Study Package Title                                        | Credit Points | Pre-requisite(s) |  |  |  |
| ACCT1002                                                                                                    | v.1 | Financial Decision Making                                      | 25            | NIL              |  |  |  |
| BLAW1002                                                                                                    | v.1 | Markets and Legal Frameworks                                   | 25            | NIL              |  |  |  |
| MGMT1002                                                                                                    | v.1 | Communication, Culture and Indigenous Perspectives in Business | 25            | NIL              |  |  |  |
| MGMT1003                                                                                                    | v.1 | Strategic Career Design                                        | 25            | NIL              |  |  |  |
|                                                                                                    |     | TOTAL                                                          | 100           |                  |  |  |  |

Should you need further assistance, please contact us

Tel: +60 85 630100 Ext: 2688/2691/2572 Email: <u>enrolment@curtin.edu.my</u>